| Title:   | How to call two indoor stations using | Version: | v1.0   | Date: | 9/25/2017 |
|----------|---------------------------------------|----------|--------|-------|-----------|
|          | villa door station (FW 1.4.71)        | 1 '      | 1 1    | (     |           |
| Product: | Video Intercom Device                 | Page:    | 1 of 5 |       |           |

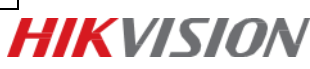

## Preparation

- 1. Two indoor stations and one villa door station;
- 2. Client software iVMS-4200 (V2.6.2.50).

#### Note:

1. All devices' firmware version should be the same (V1.4.71 it is in this document);

2. This guide only uses a simple video intercom system to demonstrate the function, which only contains indoor stations and villa door station. No master station is contained.

#### Step 1: Add Devices to iVMS-4200

- Go to Device Management-> Add to Client to add all devices (two indoor stations and one villa door station) to iVMS-4200.;
- 2) Make sure all device IP addresses are in the same local network. Click **Modify Netinfo** to modify if they are not.

| + Add to Client + Add All Modify Netinfo * Reset Password * Adivale |              |                     |          |             |               |                     |       |
|---------------------------------------------------------------------|--------------|---------------------|----------|-------------|---------------|---------------------|-------|
| IP -                                                                | Device Type  | Firmware Version    | Security | Server Port | Device Serial | Start Time          | Added |
| 10.5.8.150                                                          | DS-KH8300-T  | V1.4.71build 170515 | Active   | 8000        | DS-KH8300-T   | 2017-09-20 14:43:31 | No    |
| 10.5.8.152                                                          | DS-KH6310-W  | V1.4.71build 170515 | Active   | 8000        | DS-KH6310-W   | 2017-09-20 14:49:53 | No    |
| 10.5.8.160                                                          | DS-KD8102-V  | V1.4.71build 170515 | Active   | 8000        | DS-KD8102-V   | 2017-09-20 14:42:39 | No    |
| 10.5.8.161                                                          | DS-KD8002-VM | V1.4.71build 170515 | Active   | 8000        | DS-KD8002-V   | 2017-09-20 14:44:08 | No    |
| 10.5.8.172                                                          | DS-KV8202-IM | V1.4.71build 170515 | Active   | 8000        | DS-KV8202-I   | 2017-09-20 14:43:56 | No    |

### **Step 2: Set Villa Door Station**

- 1) Go to Intercom->ID Configuration to select the Device Type as Door Station(V Serie);
- 2) Set a No. (ranges from 0~6). 0 represents main station while 1~6 repersents extention station;
- 3) Click Save to finish;

| Title:   | How to call two indoor stations using villa door station (FW 1.4.71) | Version: | v1.0   | Date: | 9/25/2017 |
|----------|----------------------------------------------------------------------|----------|--------|-------|-----------|
| Product: | Video Intercom Device                                                | Page:    | 2 of 5 |       |           |

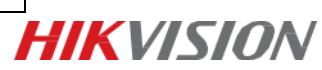

|                      | Remote Configuration         |                        |  |  |  |  |  |
|----------------------|------------------------------|------------------------|--|--|--|--|--|
| 🗉 🙆 System           | Configuring the Room Numbers |                        |  |  |  |  |  |
| Device Information   | Device No. Configuration     |                        |  |  |  |  |  |
| 🎡 General            | Device Type:                 | Door Station (V Serie) |  |  |  |  |  |
| 🍘 Time               | Project No.                  | 1                      |  |  |  |  |  |
| 🎡 System Maintenance | Community No :               |                        |  |  |  |  |  |
| User                 | Duilding No.                 | -                      |  |  |  |  |  |
| @ RS485              | Building No                  | 1                      |  |  |  |  |  |
| o Intercom           | FIOOFNO                      | 1                      |  |  |  |  |  |
| ID Configuration     | No.:                         | 0                      |  |  |  |  |  |
| ③ Time Parameters    |                              | Save                   |  |  |  |  |  |

4) Go to **Intercom**->**Dial** to link the button on villa door station to indoor stations. For example, 1-

0-1 means that button 1 could call room 1, 2-0-2 means that button 2 could call room 2;

5) Click Save to finish;

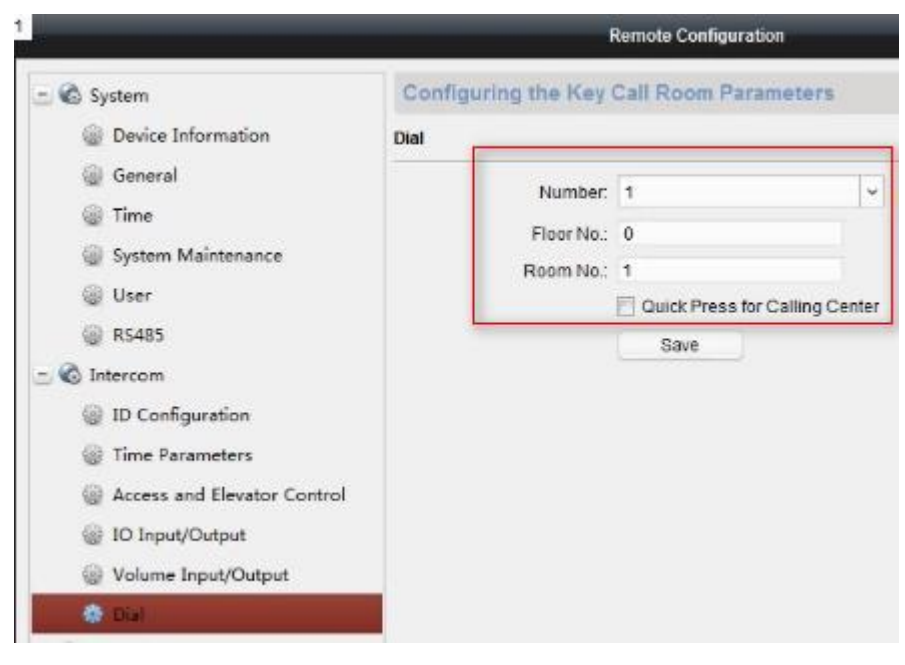

## **Step 3: Set Main Indoor Station 1**

1) Select one indoor station, click **Remote Configuration**;

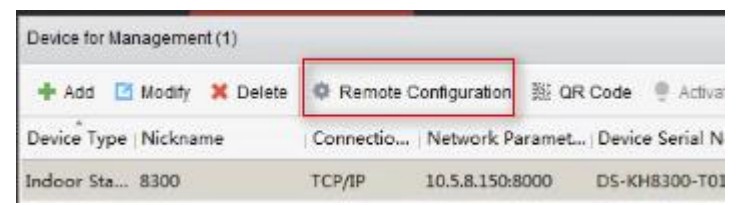

- 2) Go to Intercom-> ID Configuration, select Device Type as Indoor Station;
- 3) Set a room number (ranges from 1-9999) for it;
- 4) Click Save to finish;

| Title:   | How to call two indoor stations using villa door station (FW 1.4.71) | Version: | v1.0   | Date: | 9/25/2017 |
|----------|----------------------------------------------------------------------|----------|--------|-------|-----------|
| Product: | Video Intercom Device                                                | Page:    | 3 of 5 |       |           |

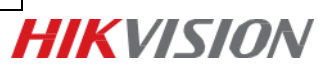

|                      | Remote Configuration         |  |  |  |  |
|----------------------|------------------------------|--|--|--|--|
| 🔄 🗞 System           | Configuring the Room Numbers |  |  |  |  |
| Device Information   | Device No. Configuration     |  |  |  |  |
| 🎡 General            | Device Type: Indoor Station  |  |  |  |  |
| 🍘 Time               | Paam Mail 1                  |  |  |  |  |
| 🍘 System Maintenance | Room No., 1                  |  |  |  |  |
| 🌐 User               | save                         |  |  |  |  |
| @ R5485              |                              |  |  |  |  |
| - 🔞 Intercom         |                              |  |  |  |  |
| D Configuration      |                              |  |  |  |  |

- 5) Go to Network -> Linked Network Configuration, input (Main) Door Station IP Address as the villa door station's IP address;
- 6) Choose Main Door Station type as Main Door Station(V Series);
- 7) Click Save to finish;

|                                                                                            | Remote Configuration                                                                                               |  |  |  |  |
|--------------------------------------------------------------------------------------------|----------------------------------------------------------------------------------------------------|--|--|--|--|
| 🖞 🗞 System                                                                                 | nfiguring the Network and Sip Parameters                                                                           |  |  |  |  |
| Device Information Link                                                                    | ed Network Configuration                                                                                           |  |  |  |  |
| 🍘 General<br>🍘 Time<br>🍘 System Maintenance                                                | Device Type: Indoor Station<br>Master Station IP Address: 0.0.0.0                                                  |  |  |  |  |
| <ul> <li>W User</li> <li>RS485</li> <li>M Intercom</li> </ul>                              | SIP Server IP Address: 0.0.0.0<br>Security Control Panel IP Address: 0.0.0.0<br>Security Control Panel Port No.: 0 |  |  |  |  |
| ID Configuration Time Parameters                                                           | Main Door Station Type. Main Door Station (V S                                                                     |  |  |  |  |
| <ul> <li>Permission Password</li> <li>Zone Alarm</li> <li>IP Camera Information</li> </ul> | Save                                                                                                    |  |  |  |  |
| <ul> <li>Wolume Input/Output</li> <li>Ring Import</li> <li>Network</li> </ul>              |                                                                                                    |  |  |  |  |
| Local Network Configuration                                                                |                                                                                                    |  |  |  |  |

## **Step 4: Set Main Indoor Station 2**

Repeat Step 3 to set main indoor station 2. Only to change the **Room No.** here to 2.

| Title:   | How to call two indoor stations using villa door station (FW 1.4.71) | Version: | v1.0   | Date: | 9/25/2017 |
|----------|----------------------------------------------------------------------|----------|--------|-------|-----------|
| Product: | Video Intercom Device                                                | Page:    | 4 of 5 |       |           |

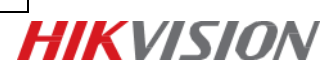

| 🖞 🙆 System           | Configuring the Room Numbers |                   |  |  |
|----------------------|------------------------------|-------------------|--|--|
| Device Information   | Device No. Configuration     |                   |  |  |
| 🎡 General            | Device Typ                   | e: Indoor Station |  |  |
| 🎡 Time               | Boom N                       |                   |  |  |
| 🎡 System Maintenance | Roomiv                       | 2                 |  |  |
| 🎯 User               |                              | save              |  |  |
| @ R5485              |                              |                   |  |  |
| Contercom            |                              |                   |  |  |

# Step 5: Make a Call Using Villa Door Station

Press the button 1 to call room 1; Press the button 2 to call room 2.

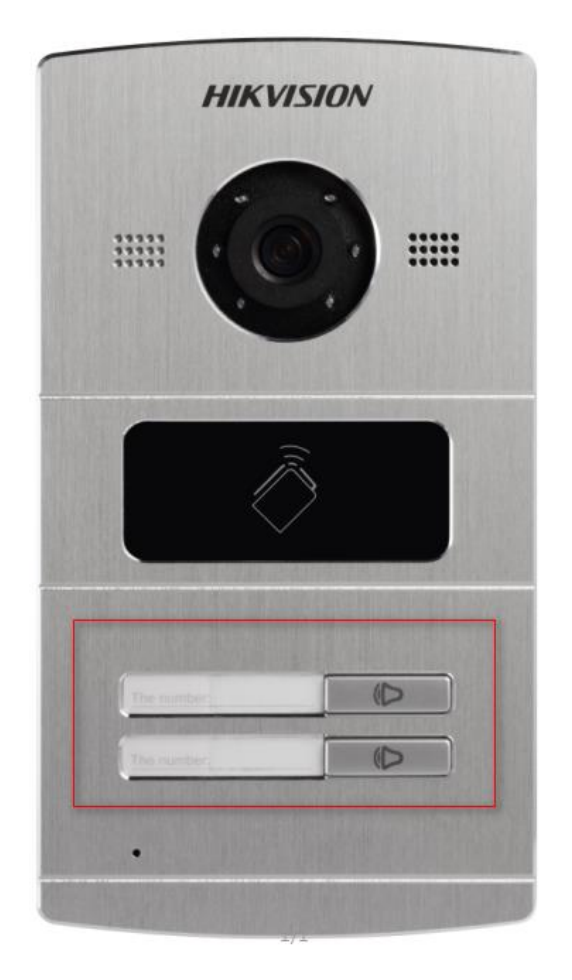

| Title:   | How to call two indoor stations using villa door station (FW 1.4.71) | Version: | v1.0   | Date: | 9/25/2017 |
|----------|----------------------------------------------------------------------|----------|--------|-------|-----------|
| Product: | Video Intercom Device                                                | Page:    | 5 of 5 |       |           |

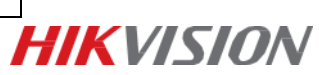

# First Choice for Security Professionals *HIK*VISION Technical Support